# A65 4K Mosaic Processor User Manual V1.1

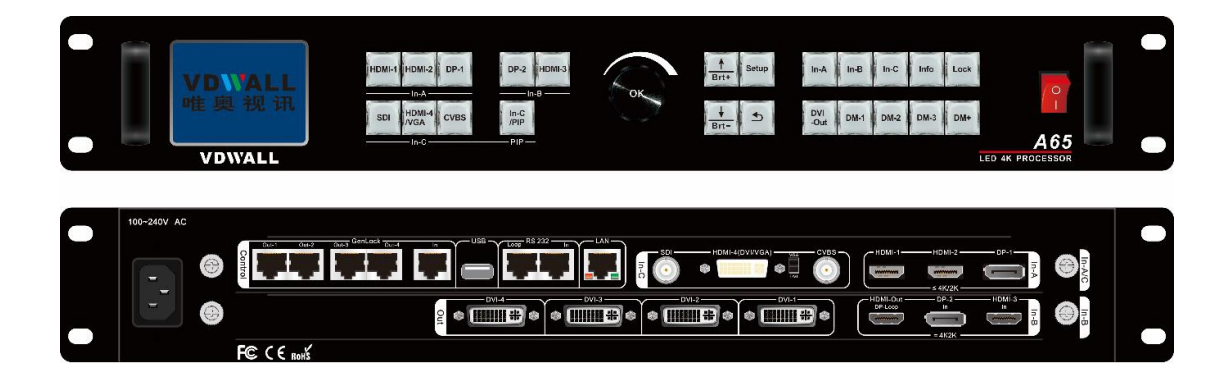

## Contents

| Chapter 1: Safety precautions               | 2  |
|---------------------------------------------|----|
| Chapter 2: Packing list                     | 3  |
| Chapter 3: Hardware connection              | 4  |
| 3-1 Rear panel signal port overview         | 4  |
| 3-2 Port description                        | 4  |
| 3-3 Hardware connection diagram             | 6  |
| 3-4 Technical specification                 | 7  |
| 3-5 Installation dimension                  | 8  |
| Chapter 4: Front panel button description   | 10 |
| 4-1 Front panel button sketch map           | 10 |
| Chapter 5: User basic operation instruction | 13 |
| 5-1 Input card operation                    | 14 |
| 5-2 Output card operation                   | 16 |
| Chapter 6: User setup menu                  | 21 |
| 6-1 Language setup                          | 22 |
| 6-2 Video input setup                       | 23 |
| 6-3 Output image setup                      | 26 |
| 6-4 Communication setup                     | 32 |
| 6-5 System setup                            | 33 |

SHENZHEN VDWALL CO.,LTD

www.videowall.cn

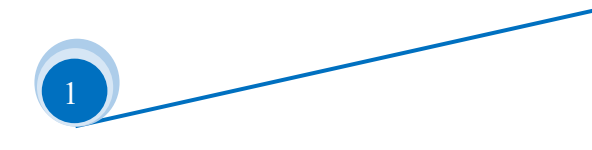

# **Chapter 1: Safety precautions**

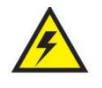

## Danger !

There is high voltage in the processor, to prevent any unexpected hazard, please do not open the cover of the device, unless you are a maintenance personnel.

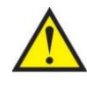

# Warning !

- 1) This device shall not encounter water sprinkle or splash, please do not place anything containing water on this device.
- 2) To prevent fire, keep this device far from any fire source.
- 3) If this device gives out any strange noise, smoke or smell, please immediately unplug the power cord from receptacle, and contact local dealer.
- 4) Please do not plug or unplug DVI signal cable if the device is powered on.

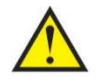

# Caution !

- 1) Please thoroughly read this manual before using this device, and keep it safe.
- 2) In the event of lighting or when you are not going to use the device for a long time, please pull the power plug out of receptacle.
- 3) Nobody other than professional technicians can operate the device, unless they have been appropriately trained or under guidance of technicians.
- 4) To prevent equipment damage or electric shock, please don't fill anything in the vent of the device.
- 5) Do not place the device near any water source or anywhere damp.
- 6) Do not place the device near any radiator or anywhere under high temperature.
- 7) To prevent rupture or damage of power cords, please handle and keep them properly.
- 8) Please immediately unplug power cord and have the device repaired, when
  - 1. Liquid splashes to the device.
  - 2. The device is dropped down or cabinet is damaged.
  - 3. Obvious malpractice is found or performance degrades.

SHENZHEN VDWALL CO., LTD

www.videowall.cn

## **Chapter 2: Packing list**

Please unpack the product with care, and then check whether all the following items are included in the package. If anything is missing, please contact the dealer or distributor.

#### Standard accessories;

The accessories supplied with this product may differ from the following pictures, but they are applicable for the regions where you live (LED sending card is optional accessory)

| 1.5m Power cable X1    | 1.5m DVI cable X1<br>DVI to HDMI adapter X1 | 0.5m DVI cable<br>X4 |
|------------------------|---------------------------------------------|----------------------|
|                        |                                             |                      |
| 1.5m HDMI cable X1     | DVI-I to VGA adapter X1                     | 1.5m DP cable X1     |
|                        |                                             |                      |
| Product data U disk X1 | Quick operation instruction X1              | 1.5m USB cable X1    |

SHENZHEN VDWALL CO., LTD

www.videowall.cn

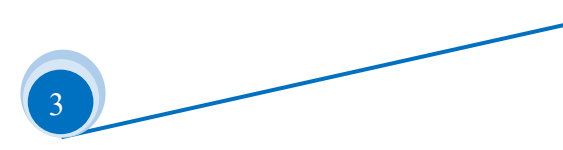

# **Chapter 3: Hardware connection**

## 3-1 Rear panel signal port overview

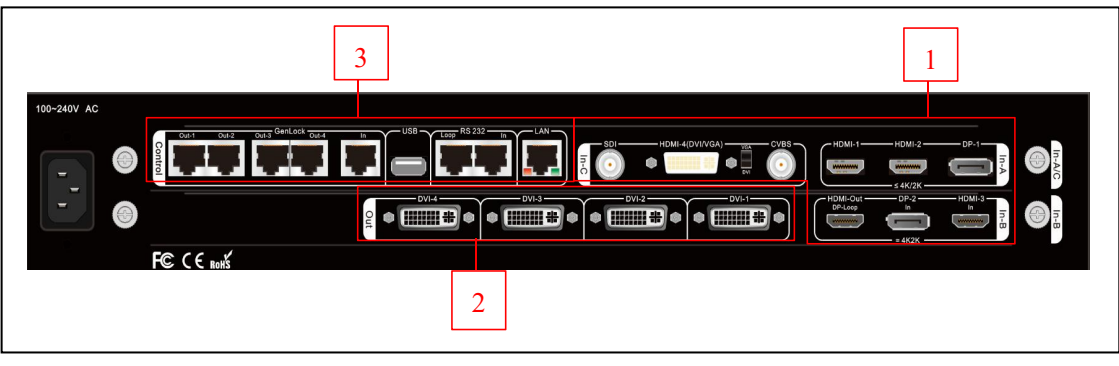

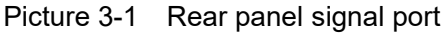

①Video input port ②Video output port ③Communication port

## **3-2 Port description**

#### 1. Video signal input

A65 include 3 video input cards, the series numbers are In-A  $\$  In-B  $\$  In-C.

In-A is 4K input card;

In-B is 4K direct input card;

In-C is 2K input card;

2K input card constitutes 4 input channels, signal input port description as the following table:

| Ports                                                    | Description                                                                                                    |  |
|----------------------------------------------------------|----------------------------------------------------------------------------------------------------|--|
| CVBS 1 channel of PAL/ NTSC format composite video input |                                                                                                    |  |
| HDMI(DVI/VGA)                                            | 1 channel of HDMI1.3 digital signal input ( compatible with DVI, can access in VGA input via switch beside the port ) |  |
| SDI                                                      | 1 channel of SDI digital serial signal input                                                                          |  |

SHENZHEN VDWALL CO., LTD

www.videowall.cn

4K input card provides 3 input channel, input port description as the following table:

| Ports | Description                        |  |
|-------|------------------------------------|--|
| HDMI  | 2 channel of HDMI2.0 digital input |  |
| DP    | 1 channel of DP1.2 digital input   |  |

4K direct input card input port description as the following table:

| Ports                                       | Description                                                       |  |
|---------------------------------------------|-------------------------------------------------------------------|--|
| НОМІ                                        | 1 channel of HDMI2.0 digital signal input (only support 4K input) |  |
| DP                                          | 1 channel of DP1.2 digital signal input (only support 4K input)   |  |
| HDMI Out DP1.2 Loop out signal of this card |                                                                   |  |

## 2. Video signal output

A65 offers 4 DVI outputs, output port description as the following table:

| Ports         | Description                                                                  |
|---------------|------------------------------------------------------------------------------|
| DVI-1 ~ DVI-4 | 4 channels of DVI output ports, connect to LED sending card or LCD monitor . |

## 3. Communication port

| Ports                                                                                                    | Description                                                                                             |  |
|----------------------------------------------------------------------------------------------------|----------------------------------------------------------------------------------------------------|--|
| LAN                                                                                                    | Local area network TCP/IP network control port                                                          |  |
| USB                                                                                                    | USB communication port                                                                                  |  |
| RS232 In Serial communication port, RS232 electrical level, connect t RS232 port, for PC software control |                                                                                                    |  |
| RS232 Out                                                                                                 | RS 232 cascading output port, RS232 electrical level, several processors can be controlled by single PC |  |
| GenLock In/Out Sync lock frame signal, input and output                                                   |                                                                                                    |  |

SHENZHEN VDWALL CO., LTD

www.videowall.cn

## 3-3 Hardware connection diagram

| ≤4K<br>LED Display             | Inputs<br>Outputs<br>Control                                                                                                    |
|--------------------------------|----------------------------------------------------------------------------------------------------|
| LED Sending Cards in Box SC-12 | Computer<br>(4K2K_60Hz)<br>DP1.2                                                                                                    |
| F© C € tox<br>PC Grap<br>(4K2K | HDMI 2.0<br>HDMI 2.0<br>Context Address Address Addr |

Picture 3-2 Hardware connection diagram

SHENZHEN VDWALL CO.,LTD

www.videowall.cn

ADD: Room 1001,10th Floor, Tower 4, Fangda-City, Longzhu 4th Road,Nanshan District, Shenzhen, China**TEL**: 0755-26750210

# 3-4 Technical specification

| Input signal index                       |                                                                                                    |                                            |  |
|------------------------------------------|----------------------------------------------------------------------------------------------------|--------------------------------------------|--|
| Quantity / type                          | 3×HDMI 2.0 (VESA/CEA-861)<br>2×DP1.2 (VESA)<br>1×CVBS<br>1×DVI-I (VESA/CEA-861, support VGA/DVI/HDMI 1.3a)<br>1×SDI (SDI/HD-SDI/3G-SDI)                                                                                           |                                            |  |
| Composite video format                   | PAL/NTSC                                                                                                    |                                            |  |
| Composite video<br>amplitude / Impedance | 1V (p_p) / 75Ω                                                                                                    |                                            |  |
| VGA format                               | PC (VESA)                                                                                                    | ≤1920×1200_60Hz                            |  |
| VGA amplitude /<br>Impedance             | R、G、B=0.7 V (p_p) / 75Ω                                                                                                    |                                            |  |
| D)////IDM/ format                        | PC (VESA)                                                                                                    | ≤1920×1200_60Hz                            |  |
|                                          | HDMI1.3 (CEA-861)                                                                                                    | ≤1080p_60Hz                                |  |
| SDI format                               | SMPTE259M-C<br>SMPTE 292M<br>SMPTE 274M/296M<br>SMPTE 424M/425M                                                                                                    | 480i_60Hz<br>576i_50Hz<br>720p、1080i、1080p |  |
| HDMI 2.0<br>(HDCP 2.2)                   | PC (VESA)                                                                                                    | ≤4096 x 2160_60Hz                          |  |
| DP1.2<br>(HDCP 2.2)                      | DisplayPort1.2 (VESA)                                                                                                    | ≤4096 x 2160_60Hz                          |  |
| Input port                               | VGA: 24+5 DVI_I         HDMI 2.0: HDMI type A           CVBS: BNC         DP: DP port           DVI: 24+5 DVI_I         SDI: BNC/ 75Ω                                                                                             |                                            |  |
| Output signal index                      |                                                                                                    |                                            |  |
| Quantity / type                          | 4×DVI                                                                                                    |                                            |  |
| DVI format                               | 2160X1160_50Hz、2048X1200_50Hz、1920X1200_50Hz、<br>1920X1080_50Hz、1680X1440_50Hz、1440X1680_50Hz、<br>1200X1960_50Hz、1200x1600_60Hz、1440x1440_60Hz、<br>1600x1344_60Hz、1920×1080_60Hz、2160x960_60Hz、<br>User-defined output resolution |                                            |  |
| Output port                              | DVI OUT: 24+1 DVI_D                                                                                                    |                                            |  |
| L                                        | 1                                                                                                    |                                            |  |

SHENZHEN VDWALL CO.,LTD

www.videowall.cn

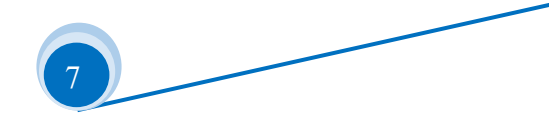

| Others                        |                               |  |
|-------------------------------|-------------------------------|--|
| Control port                  | RS232/USB/LAN                 |  |
| Input voltage                 | 100-240VAC 50/60Hz            |  |
| Rated power consumption       | 35W                           |  |
| Ambient temperature           | <b>0-45</b> ℃                 |  |
| Ambient humidity              | 15-85%                        |  |
| Product size                  | 482.6(L) x 380(W) x 66.6(H)mm |  |
| Packing size                  | 535(L) x 475(W) x 145(H)mm    |  |
| Weight G.W: 8.5Kg, N.W: 6.0Kg |                               |  |

## 3-5 Installation dimension

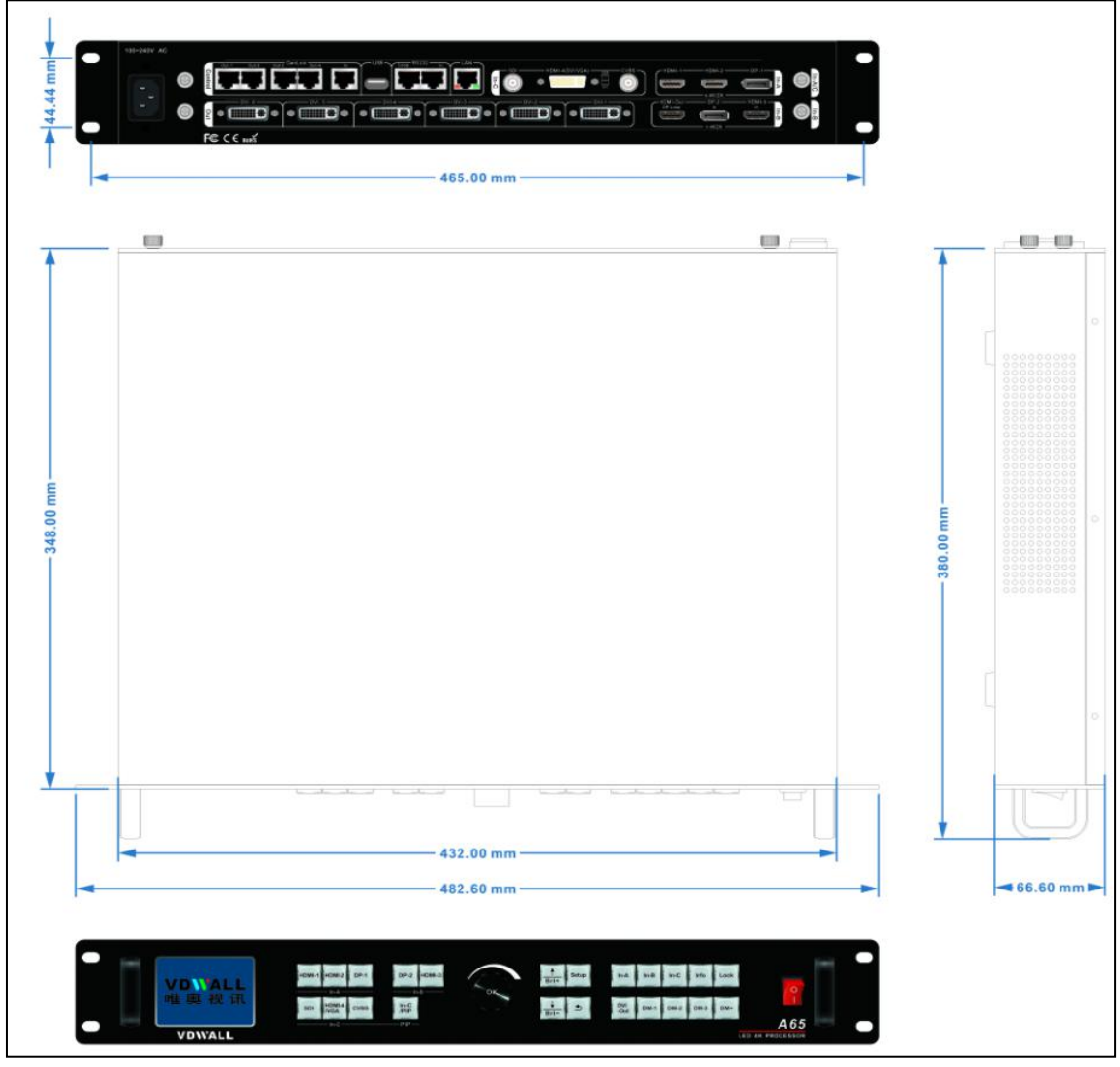

Picture 3-5a Installation dimension drawing

SHENZHEN VDWALL CO.,LTD

www.videowall.cn

ADD: Room 1001,10th Floor, Tower 4, Fangda-City, Longzhu 4th Road,Nanshan District, Shenzhen, ChinaTEL: 0755-26750210

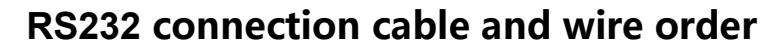

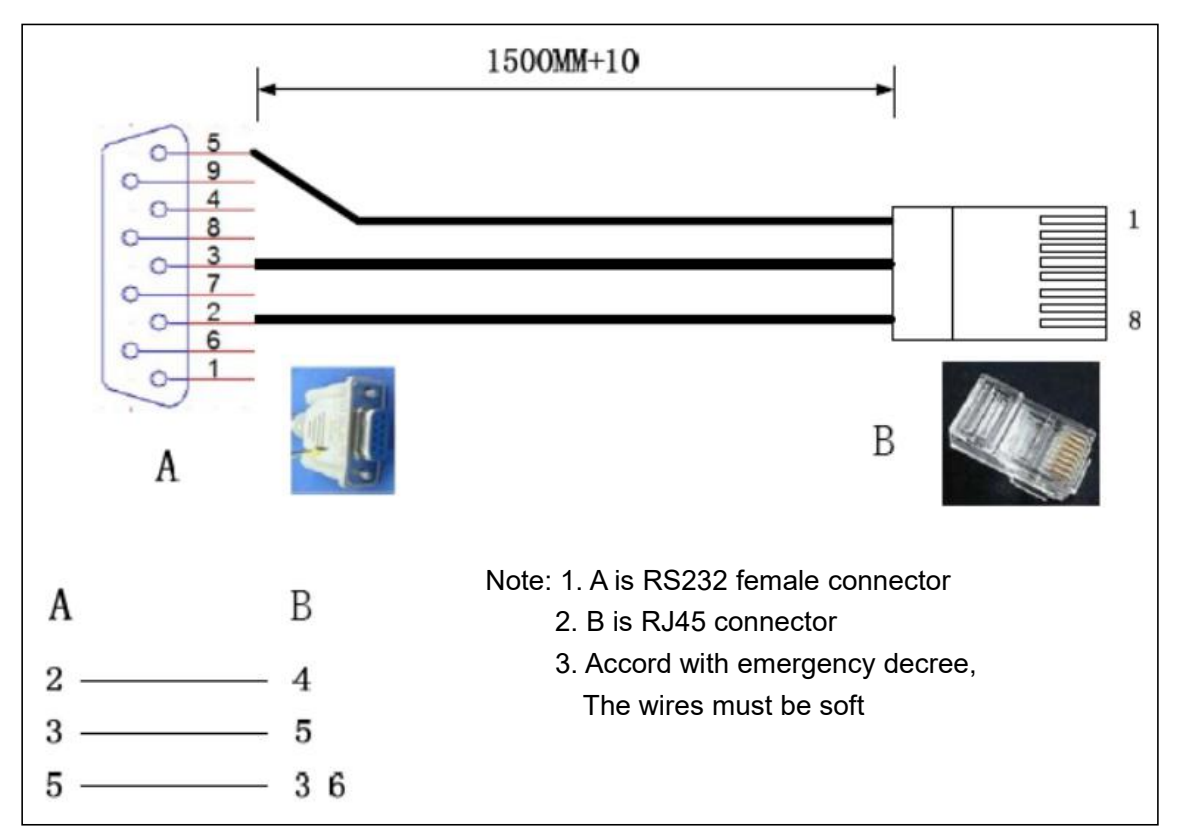

Picture 3-5b RS232 connection cable and wire order

# Genlock network connector wire order

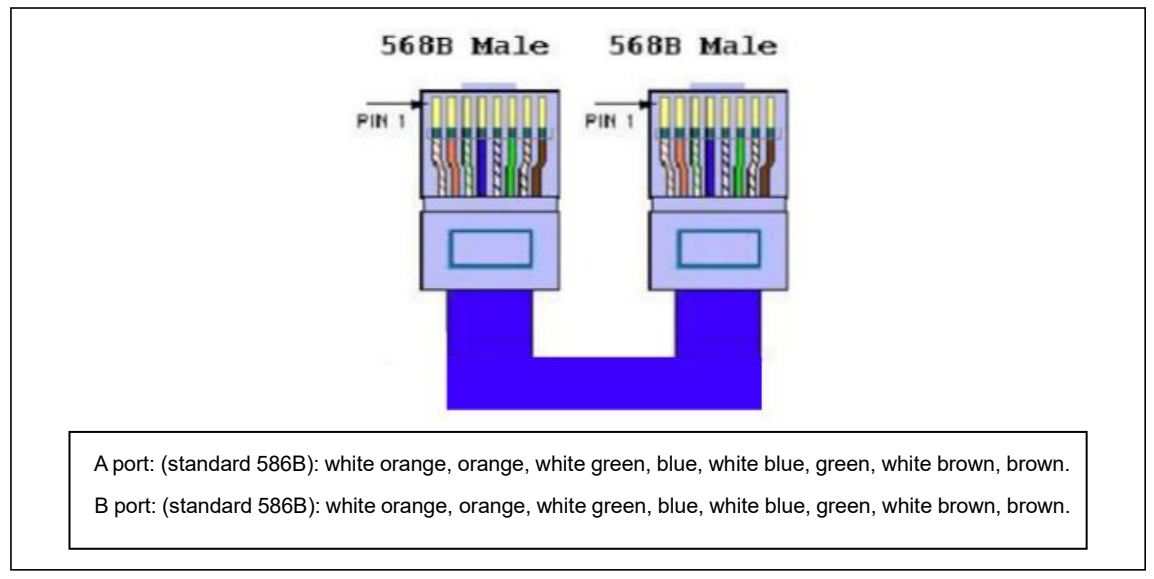

Picture 3-5c Genlock network cable and wire order

SHENZHEN VDWALL CO., LTD

www.videowall.cn

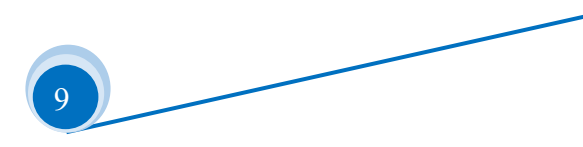

# **Chapter 4: Front panel button description**

## 4-1 Front panel button sketch map

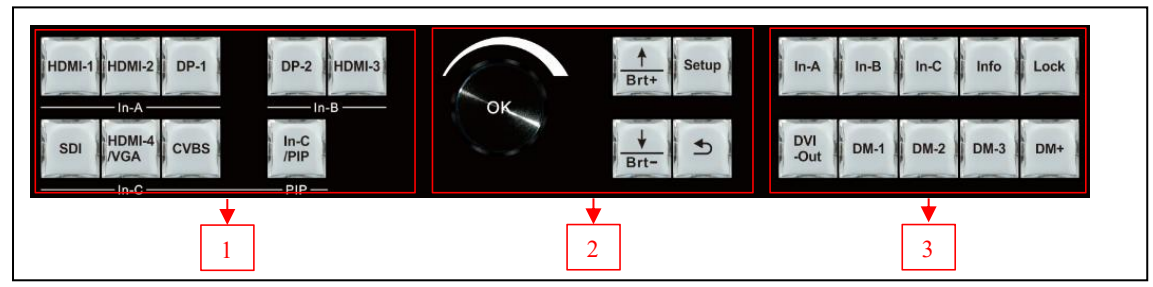

Picture 4-1 Front panel button sketch map

①Input card button

②Setup button

3 Other function button

#### SHENZHEN VDWALL CO.,LTD

www.videowall.cn

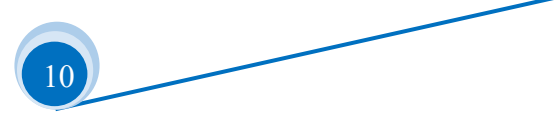

| Category                            | Button                                                    | Description                                                                                                    |
|-------------------------------------|-----------------------------------------------------------|----------------------------------------------------------------------------------------------------|
| Input Signal<br>Selection<br>Button | HDMI1<br>HDMI2<br>DP-2<br>HDMI-3<br>SDI<br>HDMI-7<br>CVBS | A65 built in 3 input cards, identified as: In-A, In-B,<br>In-C. In-A can access in 4K or 2K signal, In-B only<br>support 4K2K signal, In-C support 2K signal. Press<br>signal button directly to select signal channel for each<br>input card, if selected signal is valid, button indicator<br>will light up, or else flicker. Press VGA button of In-C<br>to automatically calibrate VGA signal. |
|                                     | In-C/PIP                                                  | In-C input card provides PIP/POP dual image display.<br>Press this button, button indicator light up, PIP/POP<br>function will be activated, henceforth select sub-Image<br>source by pressing signal source button.                                                                                                    |
| Source Card<br>Selection<br>Button  | In-A、In-B、In-C                                            | Source card selection button. Press this button to<br>switch A65 signal source card, corresponding button<br>indicator will light up.                                                                                                    |
| DVI Output<br>Port Switch<br>Button | DVI-Out                                                   | In menu setup, press this button to switch DVI output port.                                                                                                    |
|                                     | Lock                                                      | Button lock. Press this button directly, button indicator<br>will light up, all button on front panel will be invalid,<br>except Lock button itself, so as to avert misoperation.<br>Press this button 3 times repeatedly to exit button lock<br>mode, button indicator will light off.                                                                                                    |
| Lock<br>Info Button                 | Info                                                      | Information button, press this button to check A65<br>setup information and firmware version, press<br>continually to turn page<br>When A65 in Genlock cascading, If slave A65 Genlock<br>signal locked, <b>Info</b> button indicator light up, or else<br>flicker.                                                                                                    |

SHENZHEN VDWALL CO.,LTD

www.videowall.cn

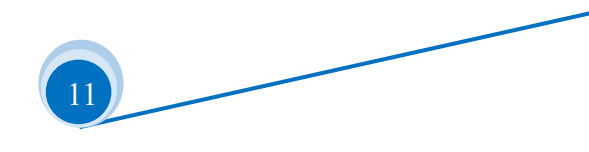

| Category  | Button                              | Description                                                                  |
|-----------|-------------------------------------|------------------------------------------------------------------------------|
|           | Setup                               | Menu setup button. <b>A65</b> in <b>operation mode</b> , press this          |
|           |                                     | button to enter menu setup                                                   |
|           | Ok Ok                               | Knob or OK button, rotate this button to adjust setup                        |
|           |                                     | value, press this button to save or apply configuration                      |
| Menu      |                                     | Up and Down selection button. A65 in configuration                           |
| Setup     | H Brt-<br>Brt-                      | mode, press this button to select menu item. In                              |
| Button    |                                     | operation mode, press this button directly to adjust                         |
|           |                                     | output image brightness                                                      |
|           |                                     | Return or Exit button. Press this button to exit present                     |
|           | 5                                   | setup and return to previous setup menu, until A65                           |
|           |                                     | enter operation mode                                                         |
|           |                                     | Display mode selection button. Display mode can                              |
|           |                                     | preset size&position of input and output signal. Press                       |
|           | <u>DM-1</u><br><u>DM-3</u>          | <b>DM-1</b> 、 <b>DM-2</b> 、 <b>DM-3</b> directly to recall different display |
|           |                                     | mode; in menu setup, press <u>DM-1、DM-2</u> 、 <u>DM-3</u> to                 |
|           |                                     | select target display mode for parameter saving                              |
| Display   |                                     | More display mode selection button. <b>A65</b> provides 16                   |
| Mode      | de<br>lection<br>tton<br><b>DM+</b> | preset display mode, identified as: DM1、DM2、DM3、                             |
| Selection |                                     | DM4、DM5、DM6、DM7、 DM8、DM9、DM10、DM11、                                          |
| Button    |                                     | DM12、DM13、DM14、DM15、DM16. the last 3 display                                 |
|           |                                     | mode for backup usage, can't be modified or recalled                         |
|           |                                     | directly. Press $\uparrow$ 、 $\downarrow$ button to select display mode,     |
|           |                                     | press OK button to confirm and apply                                         |

SHENZHEN VDWALL CO.,LTD

www.videowall.cn

12

## **Chapter 5: User basic operation instruction**

After processor boot up, A65 will automatically detect the quantity and configuration information of current device, the default LCD interface as following picture.

| In-A: HDMI1<br>In-B: HDMI3 |                    |
|----------------------------|--------------------|
| In-C: HDMI4                | PIP: SDI           |
| Output Mode:               | DM1                |
| Input Source:              | In-C               |
| Out Port:                  | DVI4               |
| In Pos.&Size:              | (0, 3840, 0, 2160) |
| Out Pos.&Size:             | (0, 1920, 0, 1080) |

Picture 5-0 LCD interface:System default operation interface

The top 3 rows show signal channel of each input card, for instance, In-C source from HDMI4, PIP signal is SDI;

The 4<sup>th</sup> row shows current output display mode is DM1;

The 5<sup>th</sup> row shows current display content from In-C;

The 6~8<sup>th</sup> rows illustrate current output port Size&Position Info;

In operation mode, valid operation includes:

- 1: Input card operation: input signal selection and PIP operation;
- 2: Output card operation: output port selection, display mode selection;
- **3: Other operation**: mode duplication and brightness adjustment; info check and button lock and other operation.

#### 5-1 Input card operation

Under user operation status, input card operation includes: input card signal selection and PIP operation.

# 1.Input card signal source selection Input card A: press button HDMI-1, HDMI-2, DP-1 to select corresponding signal source; Input card B: press button DP-2, HDMI-3 to select corresponding signal source; Input card C: under non PIP mode state, press SDI, HDMI-4, CVBS-1 to select corresponding signal channel;

Note: HDMI-4 can select VGA input or DVI/HDMI input by toggling switch beside the DVI port.

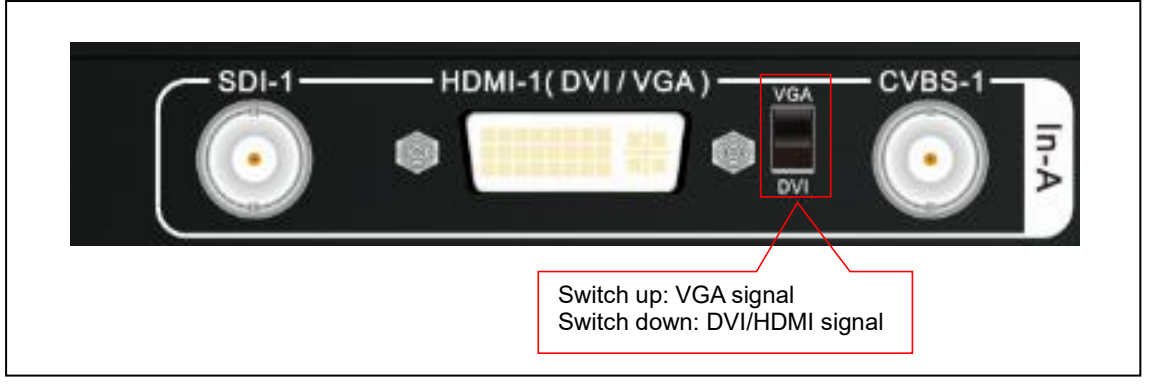

Picture 5-1a DVI-I port switch

## 2. Input card PIP operation

Input card C: press button PIP/In-C to enter or exit PIP. When in PIP ready status, press button

**SDI**, **HDMI-4**, **CVBS** to select sub-image signal source;

SHENZHEN VDWALL CO., LTD

www.videowall.cn

**ADD**: Room 1001,10th Floor, Tower 4, Fangda-City, Longzhu 4th Road,Nanshan District, Shenzhen, China**TEL**: 0755-26750210

## 3. VGA input signal automatic calibration

For input card In-C, if selected VGA signal is valid, press **VGA** button repeatedly for automatic VGA calibration, press **Solution** to exit menu.

| Tips                              |
|-----------------------------------|
| VGA Auto Adjust                   |
| Press <vga> to start</vga>        |
| Press <return> to cancel</return> |
|                                   |
|                                   |
|                                   |

Picture 5-1b VGA automatic calibration

SHENZHEN VDWALL CO., LTD

www.videowall.cn

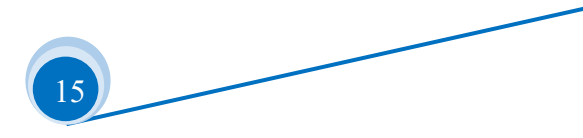

#### 5-2 Output card operation

In operation mode, output card operation includes: output card display mode selection, mode duplication, output brightness adjustment.

#### 1. Output card display mode recall and mode duplication

A65 offers 16 preset display mode, defined as DM1-DM16, DM1~DM13 is accessible for user direct modification and recall, DM14~DM16 only for mode duplication or backup, can't be edited directly.

Under user operation state, display mode 1,2,3 can be recalled directly by pressing button  $\mathbf{DM1}$ ,  $\mathbf{DM2}$  and  $\mathbf{DM3}$ , other display modes can be selected by pressing  $\mathbf{DM+}$  button, then enter more display mode selection menu, press  $\uparrow$ ,  $\downarrow$  button to select different display mode, press  $\mathbf{OK}$  button to confirm and apply.

| Output  | Mode: DM2 |      |            |
|---------|-----------|------|------------|
| DM1     | DM2       | DM3  | DM4        |
| DM5     | DM6       | DM7  | DM8        |
| DM9     | DM10      | DM11 | DM12       |
| DM13    | DM14      | DM15 | DM16       |
| Source  | Mode      | D    | <br>M3     |
| Destina | tion Mode | DI   | M11        |
| Сору    |           | 0]   | K to apply |

Picture 5-2a LCD interface: display mode

SHENZHEN VDWALL CO., LTD

www.videowall.cn

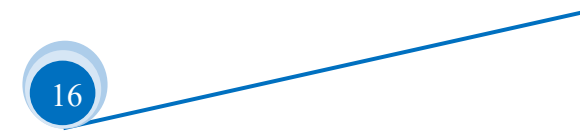

## 2. Output brightness setup

Brightness adjustment ranges from 0 – 255, "0" represents the minimum brightness level, press **Brt+** button to increase brightness, and press **Brt-** button to decrease, or rotate **Knob** button to adjust brightness value. In order to guarantee sufficient grayscale, the default and optimized brightness is 128.

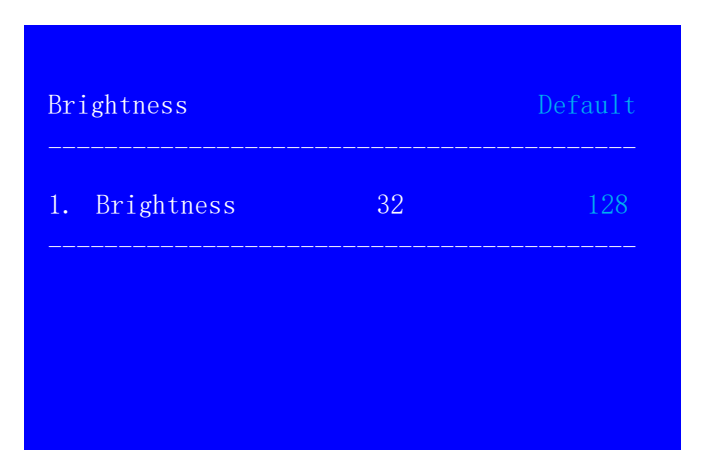

Picture 5-2b LCD interface: Output brightness setup

SHENZHEN VDWALL CO., LTD

www.videowall.cn

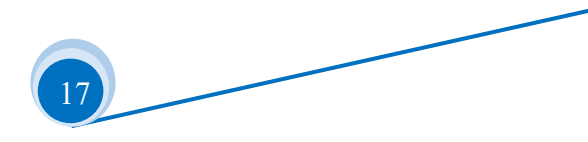

## 5-3 Other functions operation

Besides above operations, there are lock button operation, system Info function and other related operations.

#### 1.Lock button operation

Under operation state, press **Lock** button to lock all front panel button, only LAN, RS232, USB control is active, thus to prevent remote control and front panel control conflict. A65 will automatically enter key lock state once received remote control instructions.

Under lock state, press **Lock** button three times repeatedly to unlock.

| Button Lock    |  |  |
|----------------|--|--|
| Keypad Invalid |  |  |
| LAN Valid      |  |  |
| RS232 Valid    |  |  |
| USB Valid      |  |  |
|                |  |  |
|                |  |  |

Picture 5-3a LCD interface: Button lock

## 2.Check system information (Info)

Press **Info** button into System Info menu, check processor info and firmware version etc. Press **1**, **1** button turning page, press **1** to exit. System Info menu as following.

| A65               |                                                                                                   |
|-------------------|---------------------------------------------------------------------------------------------------|
| VO. 1. 2          |                                                                                                   |
| 192. 168. 1. 8    |                                                                                                   |
| 255. 255. 255. 0  |                                                                                                   |
| 192. 168. 1. 1    |                                                                                                   |
| 76-64-77-1A-2B-3A |                                                                                                   |
| 1                 |                                                                                                   |
|                   | A65<br>V0. 1. 2<br>192. 168. 1. 8<br>255. 255. 255. 0<br>192. 168. 1. 1<br>76-64-77-1A-2B-3A<br>1 |

Picture 5-3b LCD interface: System info

SHENZHEN VDWALL CO.,LTD

www.videowall.cn

ADD: Room 1001,10th Floor, Tower 4, Fangda-City, Longzhu 4th Road,Nanshan District, Shenzhen, China**TEL**: 0755-26750210

| System Info |         | 2/7 |
|-------------|---------|-----|
| Made data:  | 2020-04 |     |
|             |         |     |
|             |         |     |
|             |         |     |
|             |         |     |

Picture 5-3c LCD interface: System info

| Input - A(UHD) |          |
|----------------|----------|
| Version:       | V1. 1. 0 |
| Source:        | HDMI1    |
| Input Signal:  | No Input |
|                |          |
|                |          |
|                |          |
|                |          |
|                |          |
|                |          |

Picture 5-3d LCD interface: System info

| Input - B(Direct) |          | 4/7 |
|-------------------|----------|-----|
| Source:           | HDMI3    |     |
| Input Signal:     | No Input |     |
|                   |          |     |
|                   |          |     |
|                   |          |     |
|                   |          |     |
|                   |          |     |
|                   |          |     |

Picture 5-3e LCD interface: System info

SHENZHEN VDWALL CO.,LTD

www.videowall.cn

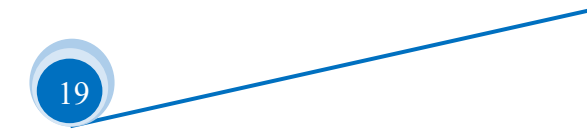

| Version:      | V1. 1. 0   |  |
|---------------|------------|--|
| Main:         | HDMI4      |  |
| Input Signal: | 1080p_60Hz |  |
| PIP:          | Off        |  |
| Input Signal: | No Input   |  |

Picture 5-3f LCD interface: System Info

| Version: V2.1.3            |  |
|----------------------------|--|
| Resolution: 1920x1080_60Hz |  |

Picture 5-3g LCD interface: System Info

| Syster | n Random Checksum |                 |
|--------|-------------------|-----------------|
| In-C:  | CF8F0E8E0D8D0C8   | CF8F0E8E0D8D0C8 |
| Out:   | 1F8F0E8E0D8D0C8   | 1F8F0E8E0D8D0C8 |
|        |                   |                 |
|        |                   |                 |
|        |                   |                 |
|        |                   |                 |
|        |                   |                 |
|        |                   |                 |

Picture 5-3h LCD interface: System Info

SHENZHEN VDWALL CO.,LTD

www.videowall.cn

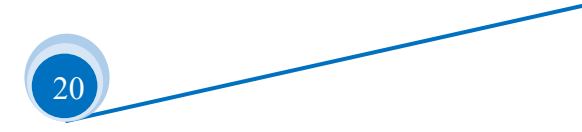

# Chapter 6: User setup menu

User setup menu consists of 5 sections, Language setup, Video Input setup, Output Image setup,

#### Communication setup, System setup.

| 1. 语言/Language   | 中文 |                  |
|------------------|----|------------------|
| 2. Video Input   |    | $\rangle\rangle$ |
| 3. Output Image  |    | $\rangle\rangle$ |
| 4. Communication |    | $\rangle\rangle$ |
| 5. System        |    | >>               |

Picture 6-0 LCD interface: Setup

After device boot up, press **Setup** button into user setup menu, press  $\uparrow, \downarrow$  button to select menu item, press **knob** button (**OK** button) into menu, press **button** to previous menu. Description as following:

#### SHENZHEN VDWALL CO., LTD

www.videowall.cn

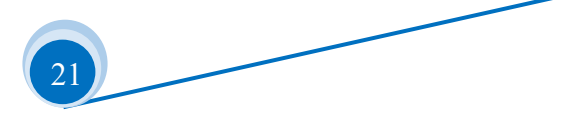

## 6-1 Language setup

After system boot up, press **Setup** into user setup menu, first item 1.语言/Language, under this menu rotate **Knob** button to switch language, press **OK** button to confirm and apply.

| Setup            |    |
|------------------|----|
| 1. 语言/Language   | 中文 |
| 2. Video Input   | >> |
| 3. Output Image  | >> |
| 4. Communication | >> |
| 5. System        | >> |

Picture 6-0 LCD interface: Setup

SHENZHEN VDWALL CO.,LTD

www.videowall.cn

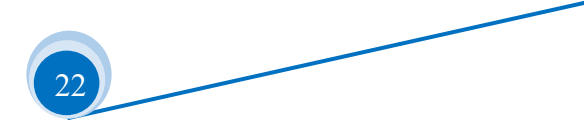

### 6-2 Video input setup

After system boot up, press **Setup** into user setup menu, select 2.Video Input by pressing  $\uparrow,\downarrow$  button, press **OK** button into this menu, this menu is used to set the parameters of Input card-C.

| 2. Video Input                 |    |
|--------------------------------|----|
| <mark>2.1 Input card- C</mark> | >> |
|                                |    |
|                                |    |
|                                |    |
|                                |    |

Picture 6-2a LCD Interface: Video input setup

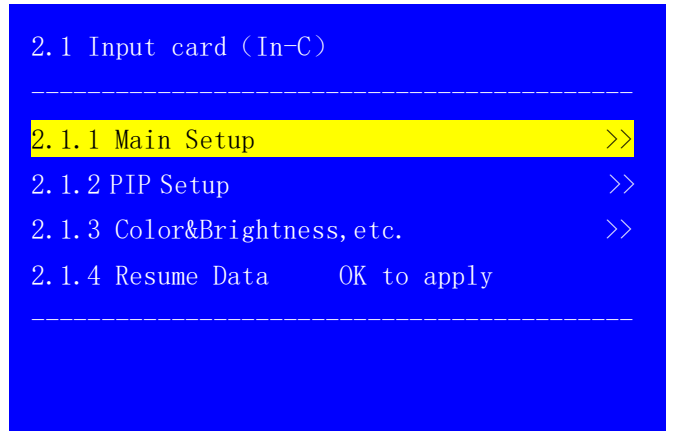

Picture 6-2b LCD Interface: Video input setup

SHENZHEN VDWALL CO., LTD

www.videowall.cn

#### **1.PIP setup**

Main Setup and PIP Setup menu is used to configure main image and sub image size and position. Under this menu, press  $\uparrow,\downarrow$  button to select the item, rotate **Knob** button to adjust current parameter, press **OK** button to confirm and apply.

| 2.1.1 Main setup (In-C) |      |
|-------------------------|------|
| 2.1.1.1 Out Width       | 1920 |
| 2.1.1.2 Out H_Start     | 0    |
| 2.1.1.3 Out Height      | 1080 |
| 2.1.1.4 Out V_Start     | 0    |
|                         |      |
|                         |      |
|                         |      |

Picture 6-2c LCD interface: Main setup

| 2.1.2.1 Ou | t Width   | 640 |  |
|------------|-----------|-----|--|
| 2.1.2.2 Ou | t H_Start | 16  |  |
| 2.1.2.3 Ou | t Height  | 480 |  |
| 2.1.2.4 Ou | t V_Start | 16  |  |

Picture 6-2d LCD interface: PIP setup

SHENZHEN VDWALL CO., LTD

www.videowall.cn

#### 2.Color & Brightness, etc.

Color & Brightness, etc. menu is used to set the brightness, grayscale, and color parameters of the input signal. Press  $\uparrow, \downarrow$  button to select the item, then rotate **Knob** button to adjust current value, press **OK** button to confirm and apply.

| 2.1.3 Color & Brightness, etc. |          | Default         |
|--------------------------------|----------|-----------------|
| 2.1.3.1 Bias                   | 50 -> 45 | <mark>50</mark> |
| 2.1.3.2 Brightness             | 50       | 50              |
| 2.1.3.3 Color                  | 50       | 50              |
|                                |          |                 |
|                                |          |                 |
|                                |          |                 |
|                                |          |                 |

Picture 6-2e LCD Interface: Color & Brightness, etc

## 3. Resume data setup

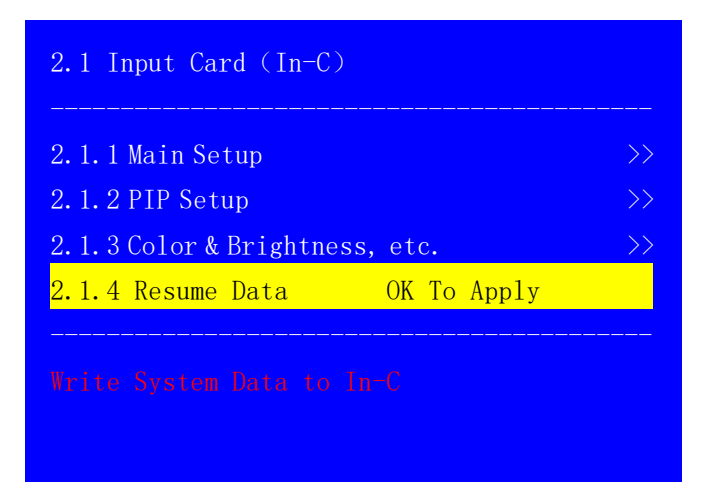

Picture 6-2f LCD interface: Input card resume data setup

Resume Data function is used to restore system data to the input card, it is generally used after replacing input card. Press  $\uparrow,\downarrow$  button to select the Resume Data menu, press OK button twice to apply Resume Data, thus the processor will restore data to the current input card.

SHENZHEN VDWALL CO., LTD

www.videowall.cn

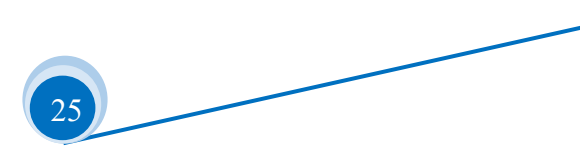

## 6-3 Output image setup

After processor boot up, press **Setup** button into menu. Press  $\uparrow,\downarrow$  button to select 3. Output Image,

press **OK** button into the following menu. This menu is used to adjust output image parameters.

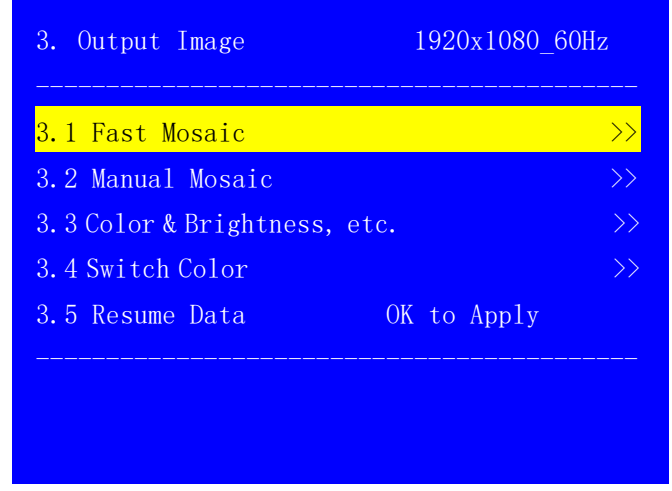

Picture 6-3a LCD Interface: Output image setup

#### SHENZHEN VDWALL CO., LTD

www.videowall.cn

26

## 1.Mosaic setup

3.1 Mosaic setup menu constitutes 3.1 Fast Mosaic and 3.2 Manual Mosaic . The distinctions are described as following table:

| Mosaic Menu       | Description                                                                                                    |
|-------------------|----------------------------------------------------------------------------------------------------|
| 4.2 Fast Mosaic   | User set total screen resolution and units screen resolution, processor automatically calculate mosaic parameter and apply |
| 4.3 Manual Mosaic | Manually configure input and output parameters of each output port, generally used for fine-tuning after fast mosaic       |

| 3.1 Fast Mosaic        | DM1/DVI1    |
|------------------------|-------------|
| 3.1.1 LED Panel        | Panel 1     |
| 3.1.2 LED Total Width  | 3840        |
| 3.1.3 LED Total Height | 2160        |
| 3.1.4 Unit Width       | 1920        |
| 3.1.5 Unit Height      | 1080        |
| 3.1.6 Unit H_Start     | 0           |
| 3.1.7 Unit V_Start     | 0           |
| 3.1.8 Auto Calculation | OK to Apply |
|                        |             |
|                        |             |

Picture 6-3b LCD Interface: Fast mosaic

#### Fast mosaic procedures

- 1. Press display mode button (M0, M1, M2, M+) to select the display mode;
- 2. Press **DVI-Out** to select the target output port;
- 3. Firstly set the total width and height of the LED screen, secondly set the size and position of the unit screen driven by the corresponding output port. 3.1.4 Unit Width and 3.1.5 Unit height is screen unit physical size, 3.1.6 Unit H\_Start and 3.1.7 Unit V\_Start identify unit screen position on whole LED screen;
- 4. Select 3.1.8 Auto Calculation, press **OK** button to apply the configuration, A65 will automatically calculate and complete the mosaic;
- 5. If fast mosaic has misalignment, user can enter 3.2 Manual Mosaic to adjust the input and output parameter manually;

SHENZHEN VDWALL CO.,LTD

www.videowall.cn

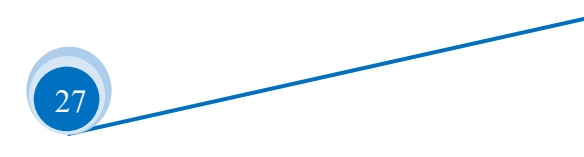

| DM1  | DM1/DVI1                                                |  |
|------|---------------------------------------------------------|--|
| 3840 | 3840                                                    |  |
| 0    | 0                                                       |  |
| 2160 | 2160                                                    |  |
| 0    | 0                                                       |  |
| 1920 | 1920                                                    |  |
| 0    | 0                                                       |  |
| 1080 | 1080                                                    |  |
| 0    | 0                                                       |  |
|      | DM1<br>3840<br>0<br>2160<br>0<br>1920<br>0<br>1080<br>0 |  |

Picture 6-3c LCD Interface: Manual mosaic

3.2 Manual Mosaic menu is usually used for fine-tuning after fast mosaic.

**Setup procedure**: Select **3.2** Manual Mosaic, press the display mode button (**DM1**, **DM2**, **DM3**, **DM+**) to select preset mode, then press **DVI-n** to select corresponding DVI output port, press **1**, button to select the menu item, rotate **Knob** to adjust parameter value, press **OK** to save and apply.

#### SHENZHEN VDWALL CO., LTD

www.videowall.cn

ADD: Room 1001,10th Floor, Tower 4, Fangda-City, Longzhu 4th Road,Nanshan District, Shenzhen, ChinaTEL: 0755-26750210

## 2.Image quality setup

Enter 3.3 Color & Brightness, etc. menu, this menu is used to set the grayscale, brightness and color parameters of output image.

**Setup procedure:** Enter 3.3 Color & Brightness, etc. menu, press [], [] key to select the menu item, rotate **Knob** button to adjust the current parameters, press **OK** to save and apply.

| 3.3 Color & Brightness, etc. |    |
|------------------------------|----|
|                              |    |
| 3.3.1 Bias                   | >> |
| 3.3.2 Brightness             | >> |
| 3.3.3 Color                  | >> |
|                              |    |
|                              |    |
|                              |    |
|                              |    |
|                              |    |

Picture 6-3d LCD Interface: Image quality setting

| 5. 5. 1 DIAS       |           | Default |
|--------------------|-----------|---------|
| 2 2 1 1 111 DVI    | 100 \ 45  | 1.00    |
| 3. 3. 1. 1 AII DVI | 128 -> 45 | 128     |
| 3. 3. 1. 2  JVII   |           |         |
| 3. 3. 1. 3 DV12    |           |         |
| 3. 3. 1. 4 DV13    |           |         |
| 3. 3. 1. 5 DV14    |           |         |

Picture 6-3e LCD Interface: Image quality setting

SHENZHEN VDWALL CO.,LTD

www.videowall.cn

ADD: Room 1001,10th Floor, Tower 4, Fangda-City, Longzhu 4th Road,Nanshan District, Shenzhen, ChinaTEL: 0755-26750210

| 3.3.2 Brightness                |           | Default       |
|---------------------------------|-----------|---------------|
| <mark>3. 3. 2. 1 All DVI</mark> | 128 -> 45 | 128           |
| 3.3.2.2 DVI1                    |           | >>            |
| 3.3.2.3 DVI2                    |           | $\rightarrow$ |
| 3.3.2.4 DVI3                    |           | $\rightarrow$ |
| 3.3.2.5 DVI4                    |           | $\rightarrow$ |

Picture 6-3f LCD Interface: Image quality setting

| 3.3.3 Color          |           | Default |
|----------------------|-----------|---------|
| 3, 3, 3, 1, A11, DVI | 128 -> 45 | 128     |
| 3. 3. 3. 2 DVI1      | 128       | 128     |
| 3.3.3.3 DVI2         | 128       | 128     |
| 3.3.3.4 DVI3         | 128       | 128     |
| 3.3.3.5 DVI4         | 128       | 128     |
|                      |           |         |
|                      |           |         |

Picture 6-3g LCD Interface: Color setting

SHENZHEN VDWALL CO.,LTD

www.videowall.cn

ADD: Room 1001,10th Floor, Tower 4, Fangda-City, Longzhu 4th Road,Nanshan District, Shenzhen, ChinaTEL: 0755-26750210

#### 3.Switch color setup

| 3.4 Switch Color |     | Default |  |
|------------------|-----|---------|--|
| 3.4.1 Red        | 0   | 0       |  |
| 3.4.2 Green      | 0   | 0       |  |
| 3.4.3 Blue       | 255 | 255     |  |
|                  |     |         |  |
|                  |     |         |  |
|                  |     |         |  |
|                  |     |         |  |

Picture 6-3h LCD Interface: Switch color setup

**Switch Color** menu is used to set the transition background color during signal switching, the default color is pure blue.

**Setup procedure:** press  $[\underline{\uparrow}, \underline{\Box}]$  key to select **3.4 Switch Color,** press **OK** to enter menu , press  $[\underline{\uparrow}, \underline{\Box}]$  key to select the menu item, rotate **Knob** button to adjust parameters, press **OK** to save and apply.

#### 4.Resume Data

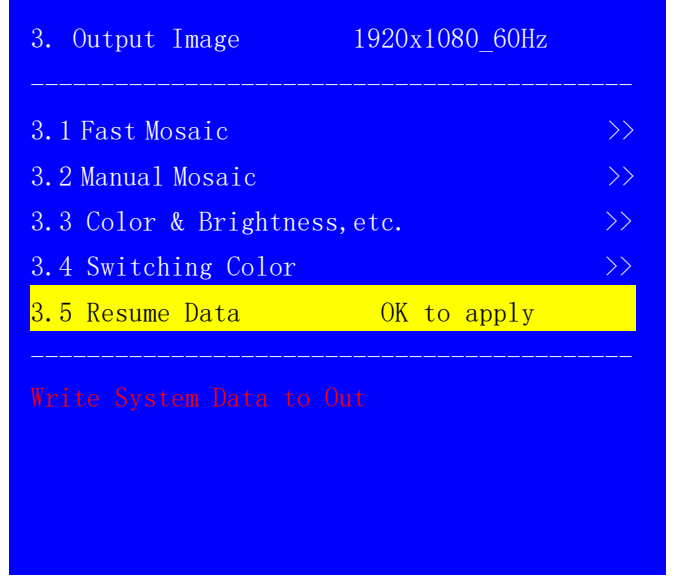

Picture 6-3i LCD interface: Output image setup

3.6 Resume Data menu is used to restore system data to the corresponding output, which is generally used after changing output card. Press  $\uparrow, \downarrow$  to select the 3.5 Resume Data menu, press **OK** to select, press **OK** again to confirm and apply as prompt .

SHENZHEN VDWALL CO.,LTDwww.videowall.cnADD: Room 1001,10th Floor, Tower 4, Fangda-City, Longzhu 4th Road,Nanshan District, Shenzhen, ChinaTEL: 0755-26750210

#### 6-4 Communication setup

Press **Setup** to enter the setup menu, press 1, U button to select 4. Communication. Press **OK** button

to enter the following menu.

| 4. Communication |                              |
|------------------|------------------------------|
| 4.1 IP           | <mark>192</mark> . 168. 1. 8 |
| 4.2 Mask         | 255. 255. 255. 0             |
| 4.3 Gate         | 192.168.1.1                  |
| 4.4 MAC          | 76:64:77:1D:2B:3C            |

Picture 6-4a LCD Interface: Communication data setup

4.Communication menu is used to set the processor's network communication parameter. Under this menu, press i button to select parameter need adjusted, rotate the **Knob** button to adjust value, press **OK** to confirm and save. Press **D** to exit menu. Then processor LCD screen will prompt user that network parameter changed and need reboot, follow the instruction, power off and power on to reboot device.

SHENZHEN VDWALL CO., LTD

www.videowall.cn

32

#### 6-5 System setup

Press **Setup** button into user setup menu, press  $\uparrow, \downarrow$  to select the 5.system, then press **OK** into menu

as following picture

| 5 System        |                         |
|-----------------|-------------------------|
| 5.1 Output Res. | 1920x1080_60Hz          |
| 5.2 Init Data   | Press <ok>to apply</ok> |
|                 |                         |
|                 |                         |
|                 |                         |
|                 |                         |
|                 |                         |

Picture 6-5a LCD interface: System Setup

With this menu, user can setup the output resolutions for output card or initialize the device.

5.2 Init Data is used to reset the device to factory default status.

Setup procedures: enter 5.2 Init Data, press **OK** to confirm selection, then press **OK** again to apply.

SHENZHEN VDWALL CO., LTD

www.videowall.cn

33

## 1.Output resolution setup

| 5 System        |                         |
|-----------------|-------------------------|
| 5.1 Output Res. | 1920x1080_60Hz          |
| 5.2 Init Data   | Press <ok>to apply</ok> |
|                 |                         |
|                 |                         |
|                 |                         |
|                 |                         |
|                 |                         |

Picture 6-5b LCD Interface: System setup

5.1 Output Res. menu is used to set the output resolution of the output card. Under this menu, rotate the knob to select the output resolution , press OK to enter the 5.1 Init Data menu, and then press OK again, the new output resolution will take effect after the processor automatically restarts.

In addition to the fixed preset output resolution, A65 also allows user defined output resolution. For the Custom Resolution, after entrance, user need set 5.1.1 Custom Width, 5.1.2 Custom Height and 5.1.3 Output Freq. Parameter. Then enter menu 5.2 Init Data, press **OK** to apply, A65 will automatically reboot, after reboot, new output resolution will take effect.

| 5.1 Custom Resolution |                     |  |  |  |  |
|-----------------------|---------------------|--|--|--|--|
| 2160                  |                     |  |  |  |  |
| 960                   |                     |  |  |  |  |
| 60Hz                  |                     |  |  |  |  |
|                       |                     |  |  |  |  |
|                       |                     |  |  |  |  |
|                       |                     |  |  |  |  |
|                       |                     |  |  |  |  |
|                       | 2160<br>960<br>60Hz |  |  |  |  |

Picture 6-5c LCD interface: Custom output resolution

SHENZHEN VDWALL CO.,LTD

www.videowall.cn

| Version | Time      | Description                                    | Custom |
|---------|-----------|------------------------------------------------|--------|
| V1.0    | 2020.3.20 | First release                                  | Lts    |
| V1.1    | 2020.4.15 | Update the front panel picture and description | Lts    |
|         |           |                                                |        |
|         |           |                                                |        |
|         |           |                                                |        |
|         |           |                                                |        |
|         |           |                                                |        |
|         |           |                                                |        |
|         |           |                                                |        |
|         |           |                                                |        |
|         |           |                                                |        |
|         |           |                                                |        |

# Appendix: Manual modification record

SHENZHEN VDWALL CO.,LTD

www.videowall.cn

ADD: Room 1001,10th Floor, Tower 4, Fangda-City, Longzhu 4th Road,Nanshan District, Shenzhen, China**TEL**: 0755-26750210